# Procédure de connexion au réseau campus connecté

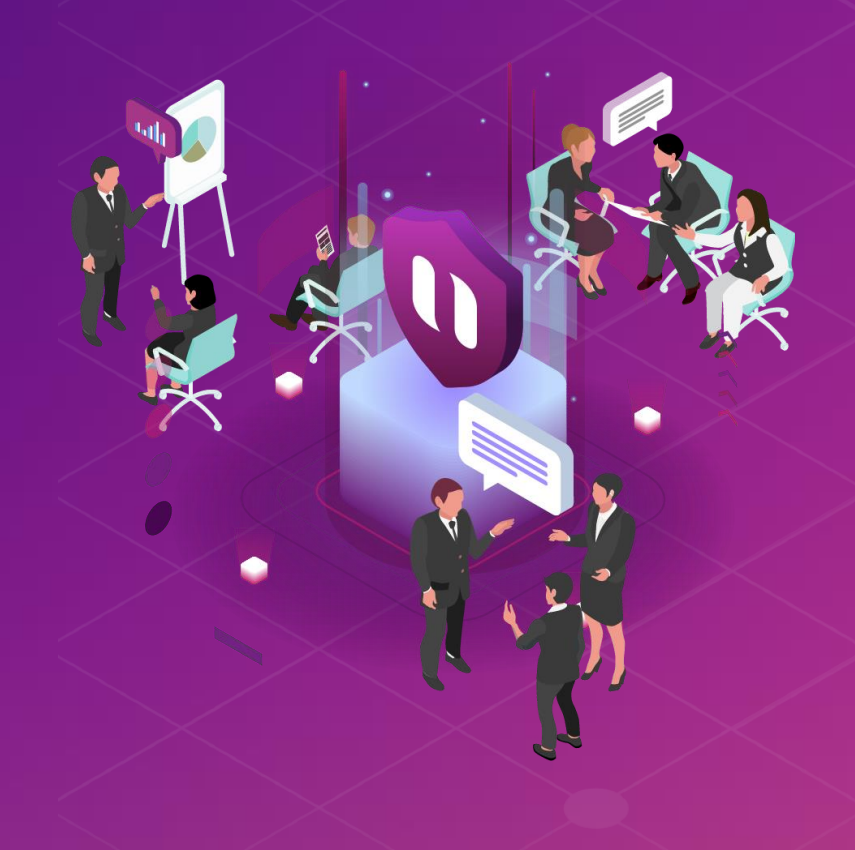

#### Introduction

Le ministère de l'enseignement supérieur de la recherche scientifique et de l'innovation a lancé le projet Campus connecté, en vue d'une plus grande intégration des nouvelles technologies dans l'effort d'amélioration de la qualité des apprentissages, par l'installation d'un réseau Wifi haut débit au niveau des différents établissements de l'enseignement supérieur.

Ce réseau permettra à l'étudiant d'accéder à distance aux ressources numériques de son établissement, notant que "Campus connecté" aspire également à élargir l'accès aux ressources Intranet au profit des étudiants là où ils se trouvent au Maroc.

| Avant de vous connecter, il va falloir récupérer votre mot de passe via le<br>lien suivant : <u>http://campus.usms.ac.ma/</u> |            | ں سىلىمان<br>+،۵۵،۵۲<br>Université       | جامعة السلطان مولاو<br>odsNE السلطان مولاو<br>odsNE I ESN or ON (Col<br>Sultan Moulay Slimane |
|----------------------------------------------------------------------------------------------------|------------|------------------------------------------|-----------------------------------------------------------------------------------------------|
|                                                                                                    | Réinitiali | ser votre mot de passe                   |                                                                                               |
|                                                                                                    | Veuillez n | enseigner les champs ci-dessous:<br>CIN: |                                                                                               |
| Entrer le nom d'utilisateur (Adresse mail universitaire) sous la forme                                                        |            | Adresse mail<br>universitaire:           |                                                                                               |
| prenom.nom@usms.ac.ma                                                                                                    |            | Date de naissance :                      | Ex:2000-01-18                                                                                 |
| <u></u>                                                                                                    |            | Saisissez votre nouveau<br>mot de passe: |                                                                                               |
|                                                                                                    |            | Confirmer votre mot de<br>passe:         |                                                                                               |
|                                                                                                    |            |                                          | Effacer Réinitialiser                                                                         |

#### **Connexion à partir d'un ordinateur MS Windows**

| 1 | со         | nnecte, pour se connecter    |
|---|------------|------------------------------|
|   | ¢          | Wi-Fi                        |
|   | <b>A</b>   | Campus Connecte<br>Sécurisé  |
|   |            | Se connecter automatiquement |
|   |            | Se connecter                 |
|   | <b>7</b> 8 | TP-Link_9C88                 |
|   | (¢         | TP-Link_Guest_9C88           |
|   | <b>~</b>   | DIRECT-3f-HP M282 LaserJet   |
|   | Autre      | s paramètres Wi-Fi           |

Afficher les wifi disponibles puis cliquer sur le wifi campus

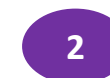

Entrer le nom d'utilisateur et le mot de passe comme sur la photo: Le nom utilisateur sera sous la forme prenom.nom@usms.ac.ma

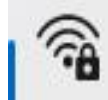

Campus Connecte Sécurisé

Entrez votre nom d'utilisateur et votre mot de passe

Nom d'utilisateur

OK

Mot de passe

Se connecter en utilisant un certificat

Annuler

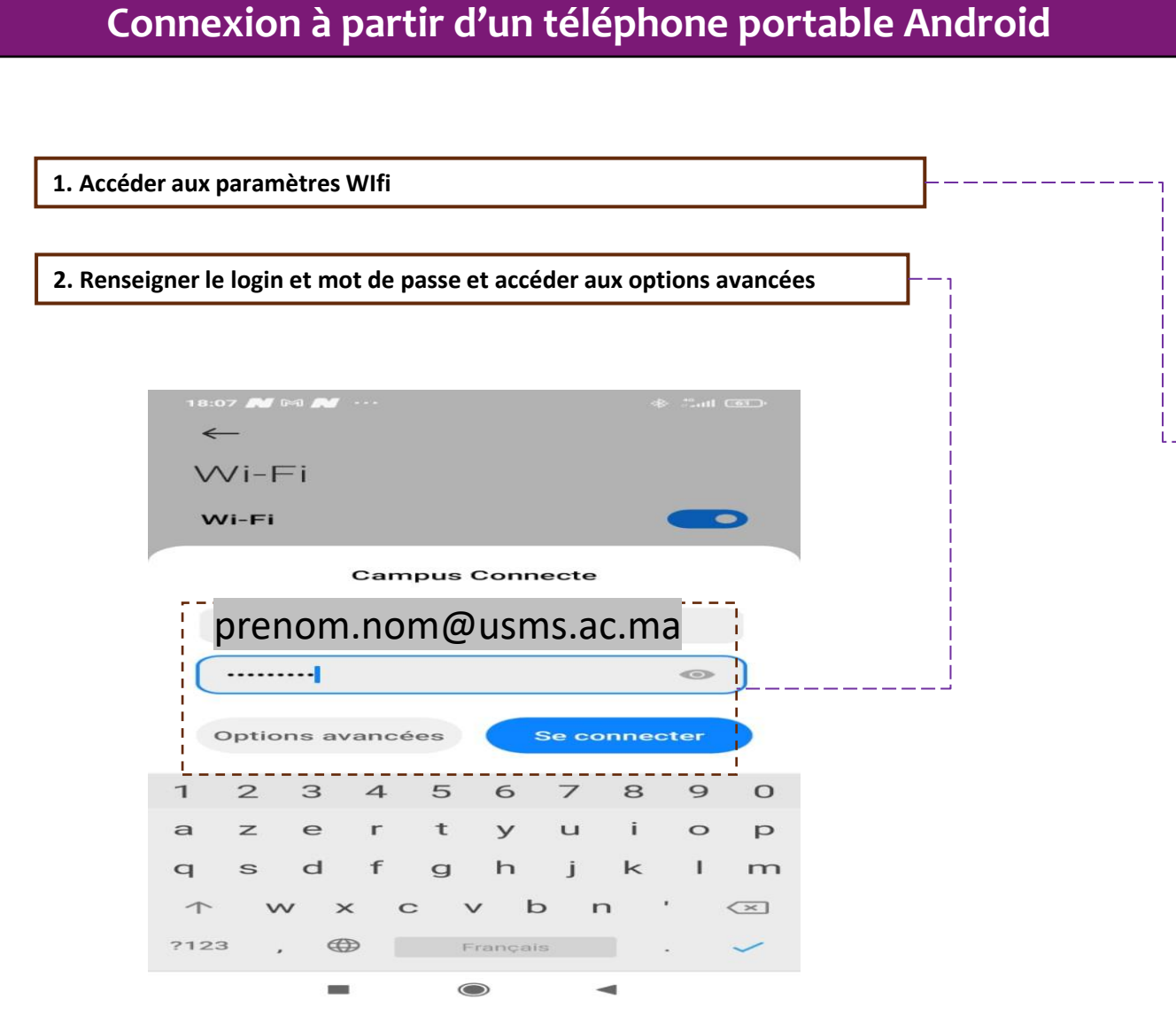

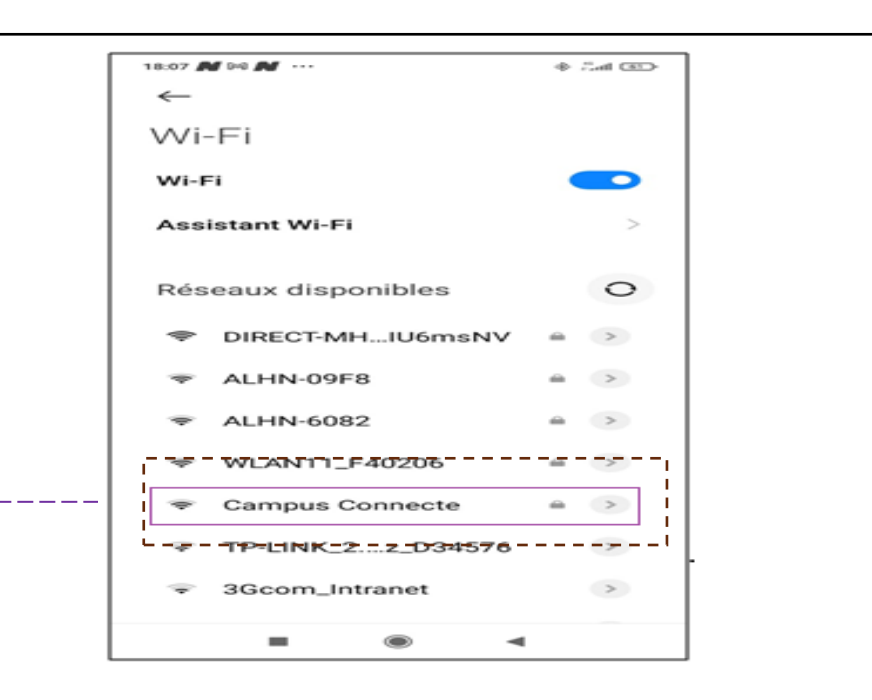

#### Connexion à partir d'un téléphone portable Android

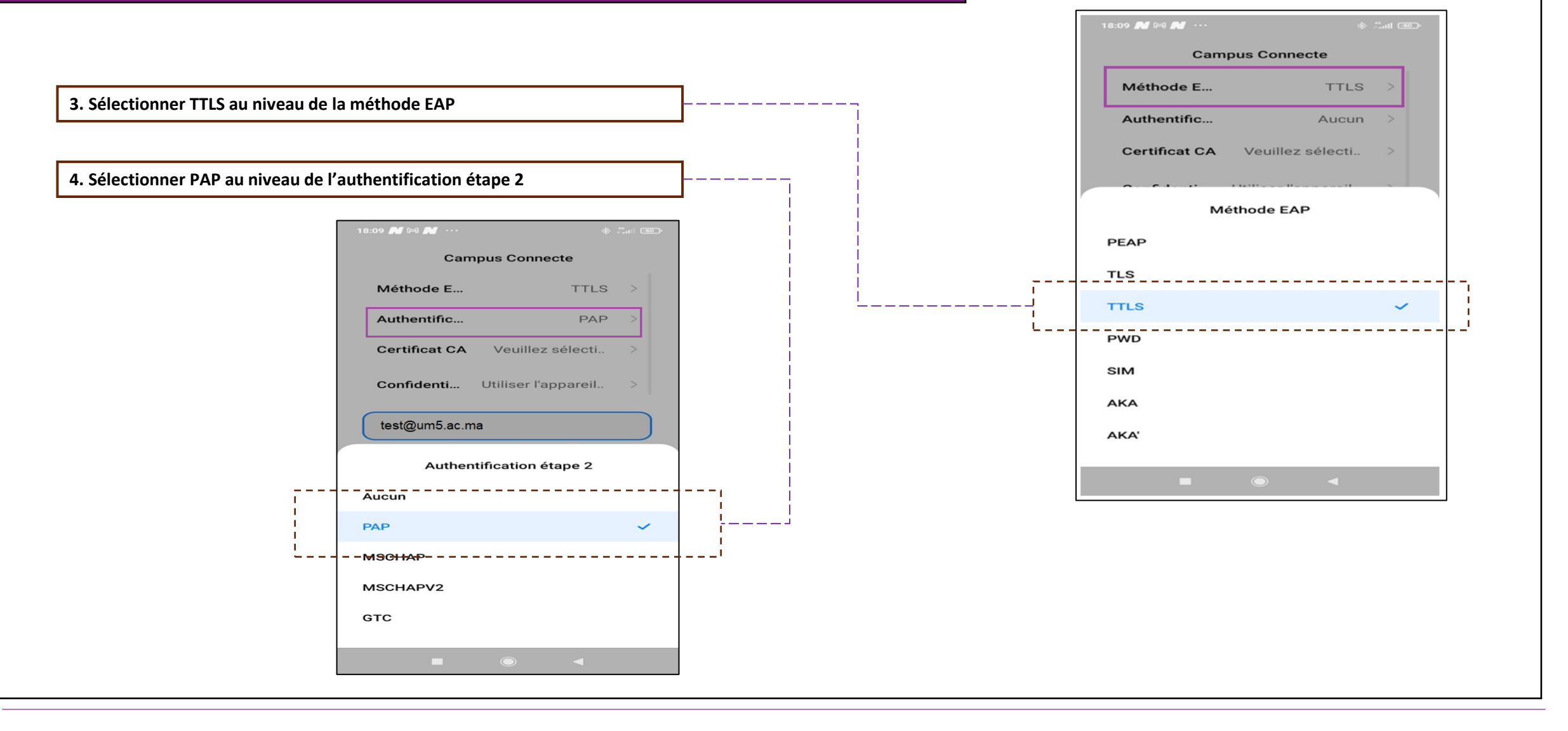

#### Connexion à partir d'un téléphone portable Android

5. Sélectionner « Ne pas valider » au niveau du Certificat CA

| ۱8:09 خ 🚵 🕬 ··· الله 🕹 🚺 الله عنه 18:09 الله الله الله الله الله الله الله الل |   |
|--------------------------------------------------------------------------------|---|
| 🗙 Informations réseau Campu 🗸                                                  |   |
| Connexion automatique                                                          |   |
| Campus Connecte                                                                |   |
| Méthode E TTLS >                                                               |   |
| Authentific PAP >                                                              |   |
| Certificat CA Ne pas valider >                                                 |   |
| Aucun certificat indiqué. Votre connexion ne sera pas privée.                  |   |
| Confidenti Utiliser l'appareil >                                               |   |
| LEat 1. atgit invganta.gvting                                                  |   |
| Certificat CA                                                                  | 1 |
| Veuillez sélectionner un élément                                               |   |
| UtiliserJes.certificats_du.système                                             | - |
| <br>Ne pas valider 🗸                                                           |   |
| - ~ ~                                                                          | - |
|                                                                                |   |

Connexion à partir d'un téléphone portable Android

#### 6. Renseigner mes informations de connexion et se connecter au réseau 7. Vous êtes désormais connectés au réseau campus connecté 18:10 🛨 🛃 ··· 100 @ lin. & --> \_\_\_\_\_ Wi-Fi Wi-Fi Assistant Wi-Fi Campus Connecte Réseaux disponibles DIRECT-MH...IU6msNV ₽ > ALHN-6082 ₩ > -WLAN11\_F40206 - > OnePlus 6 - > ALHN-09F8 - >

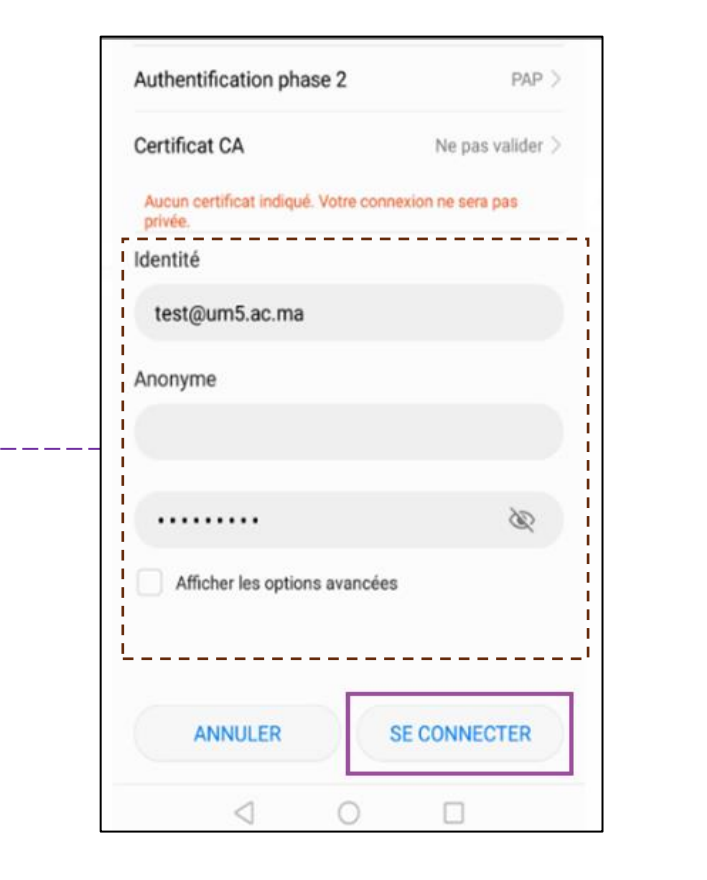

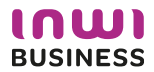

#### Connexion à partir d'un ordinateur IOS iii enterprise-wifi.net C 4. Accéder à l'interface web d'authentification et cliquer pour télécharger l'installateur Page de démarrage Langu A propos Enterprise Wi-Fi Configuration Morocco Campus Connecte Si vous rencontrez des problèmes, vous pouvez obtenir de l'aide directement auprès de votre établissement à : courriel: Hamza.Aanaou@waroom.ma This entry was last updated at: 2022-05-11 18:43:41 Téléchargez votre installateur Enterprise Wi-Fi Apple macOS Sierra and higher 5. Exécuter l'installation du fichier de paramétrage Choisissez un autre installateur à télécharger ○ < > □ □□□ Q Rechercher Profils Q Rechercher Voulez-vous vraiment installer « Enterprise Wi-Fi » ? Voulez-vous vraiment installer le profil « Enterprise Wi-Fi » ? Ce profil configurera votre Mac avec les éléments suivants : Certificat et Réseau Wi-Fi. L'auteur de ce profil est inconnu. Assurez-vous de faire confiance à son expéditeur avant de l'installer Afficher le profil Annuler Continuer Afficher les détails Annuler Continuer TYDE FAR FAR-TTLS Type EAP EAP-TTLS Type de proxy Auto Type de proxy Auto Réseau Wi-Fi Réseau Wi-Fi Description SSID Campus Connecte Description SSID Campus Connecte Réseau Campus Connecte Réseau Campus Connecte Chiffrement WPA/WPA2 Entreprise Chiffrement WPA/WPA2 Entreprise Identifiant du profil Entreprise D576FE7B-19C1-4BF2-B1CD-7820ACFAC240 Identifiant du profil Entreprise D576FE7B-19C1-4BF2-B1CD-7820ACFAC240 Type EAP EAP-TTLS Type EAP EAP-TTLS Type de proxy Auto Type de proxy Auto

#### Connexion à partir d'un ordinateur IOS

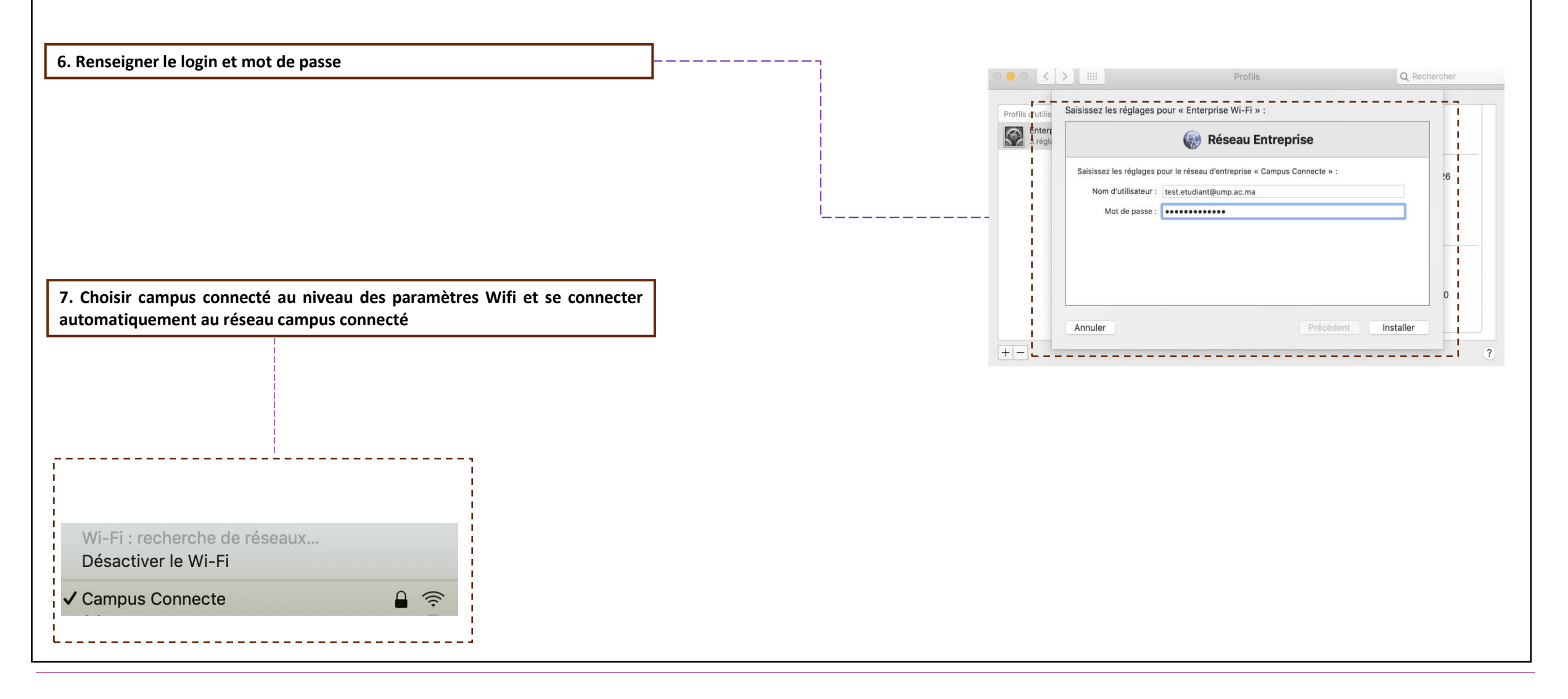

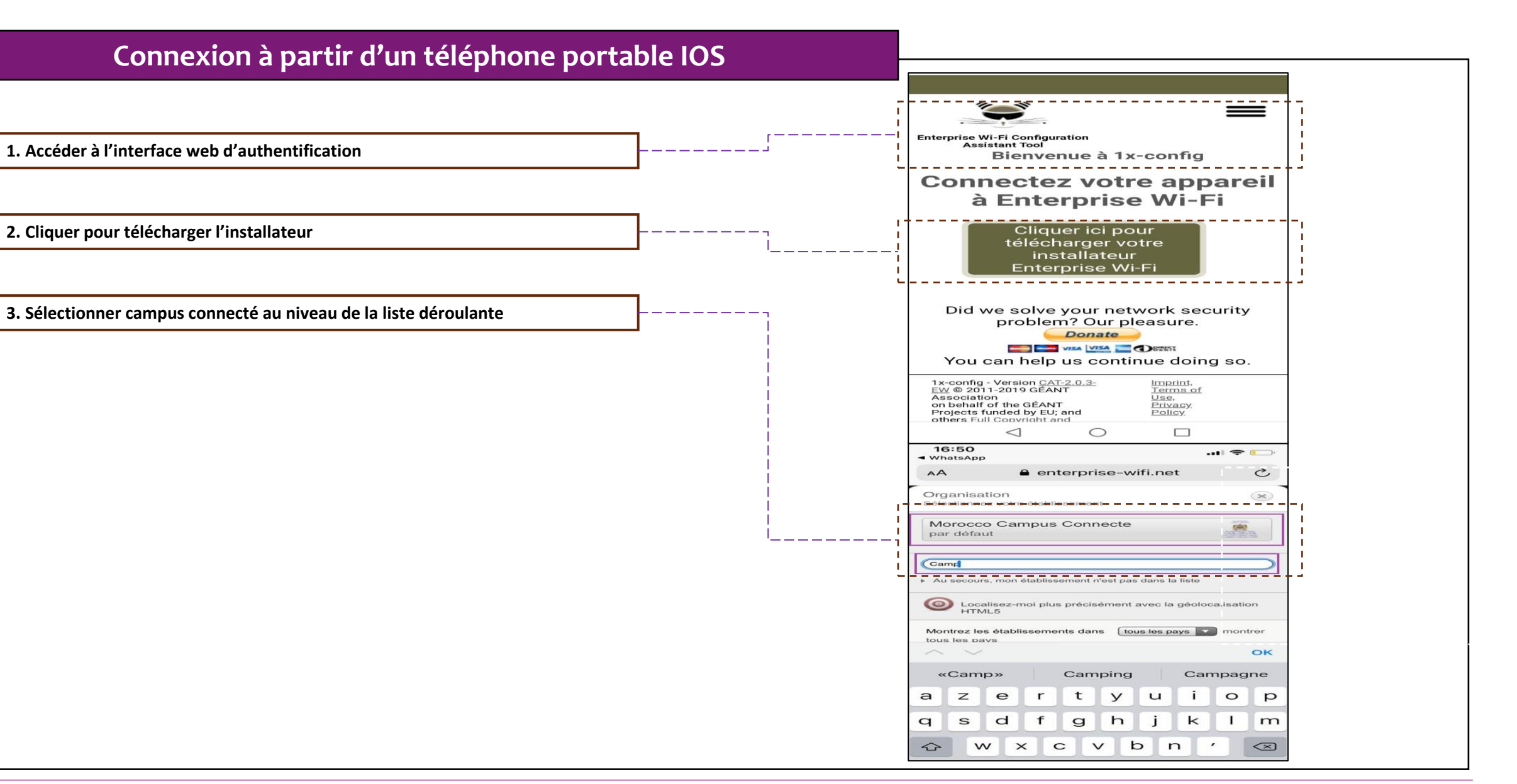

Connexion à partir d'un téléphone portable IOS

4. Sélectionner le type de connexion Apple IOS mobile et lancer le

téléchargement du profil de configuration

#### 16:50 .... 🗢 📖 WhatsApr enterprise-wifi.net AA C erprise Wi-Fi Configuration sez une autre Morocco Campus Connecte Si vous rencontrez des problèmes vous pouvez obtenir de l'aide directement auprès de votre 143 établissement à : courriel: Hamza.Aanaou@waroom.ma This entry was last updated at: 2022-05-13 14:08:26 Apple iOS mobile devices 1x-config - Version CAT-2.0.3-EW @ 2011-2019 GÉANT Imprint. Terms of Morocco Campus

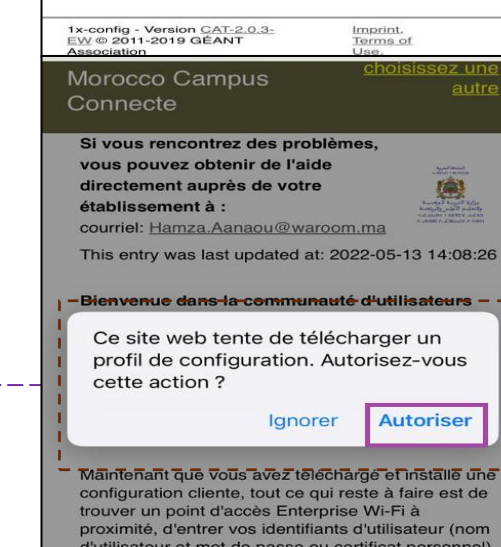

d'utilisateur et mot de passe ou certificat personnel) et être connecté !

Quel que soit le problème que vous pourriez éventuellement rencontrer, ou pour tout autre renseignement, veuillez contacter le centre de support de Morocco Campus Connecte. Ils

#### Connexion à partir d'un téléphone portable IOS

| 5. Installer le | profil de co | nfiguration a | u niveau des | réglages d | le votre | appareil |
|-----------------|--------------|---------------|--------------|------------|----------|----------|
| mobile IOS      |              |               |              |            |          |          |

|                                                                                                    | CERTIFICAT RACINE NON GÉRÉ                                                                                                    |                                                                                                    |                                                                                                    | Réglages                      |  |
|----------------------------------------------------------------------------------------------------|----------------------------------------------------------------------------------------------------|----------------------------------------------------------------------------------------------------|----------------------------------------------------------------------------------------------------|-------------------------------|--|
|                                                                                                    | L'installation du certificat « Campus<br>Connectes Certificate Authority » ajoutera ce                                                                                                    | CERTIFICAT RACINE NON GÉRÉ                                                                                                    | Categories Wi Fi                                                                                                    | Q Recherche                   |  |
| Morocco Campus Connecte                                                                                         | dernier à la liste des certificats hables sur<br>votre iPhone. Ce certificat ne sera pas<br>approuvé pour les sites web tant que vous ne<br>l'aurez pas activé dans les réglages des<br>actificate de certificane | L'installation du certificat « Campus<br>Connectes Certificate Authority » ajoutera ce<br>dernier à la liste des certificats fiables sur | Morocco Campus Connecte                                                                                                    | Suggestions pour votre compte |  |
| Signé par Non signé Description Profil de configuration réseau 'Campus Connecte' de 'Morocco Campus Connecte' - | WI-FI                                                                                                    | approuvé pour les sites web tant que vous ne<br>l'aurez pas activé dans les réglages des                                                 | Description Profil de configuration réseau 'Campus<br>Connecte' de 'Morocco Campus Connecte' -<br>fourni par Enterprise Wi-Fi |                               |  |
| fourni par Enterprise Wi-Fi<br>Contenu Réseau Wi-Fi<br>Certificat                                               | Le trafic réseau de votre iPhone est peut-être<br>filtré ou contrôlé par un proxy Wi-Fi.                                                                                                    | certificats de confiance.                                                                                                    | Contenu Réseau Wi-Fi<br>Certificat                                                                                            | Profil téléchargé             |  |
| Plus de détails                                                                                                 | PROFIL NON SIGNÉ                                                                                                    | WI-FI<br>Le trafic réseau de votre iPhone est peut-être<br>filtré ou contrôlé par un proxy Wi-Fi.                                        | Plus de détails >                                                                                                    | Mode Avion                    |  |
|                                                                                                    |                                                                                                    |                                                                                                    |                                                                                                    | 🛜 Wi-Fi AndroidAP3921 >       |  |
|                                                                                                    |                                                                                                    | PROFIL NON SIGNÉ                                                                                                    | Supprimer le profil téléchargé                                                                                                | Bluetooth Non connecté        |  |
|                                                                                                    | Installer                                                                                                    | Le profil n'est pas signé.                                                                                                    |                                                                                                    | (1) Données cellulaires Non   |  |
|                                                                                                    | Annuler                                                                                                    |                                                                                                    |                                                                                                    | VPN VPN                       |  |

------

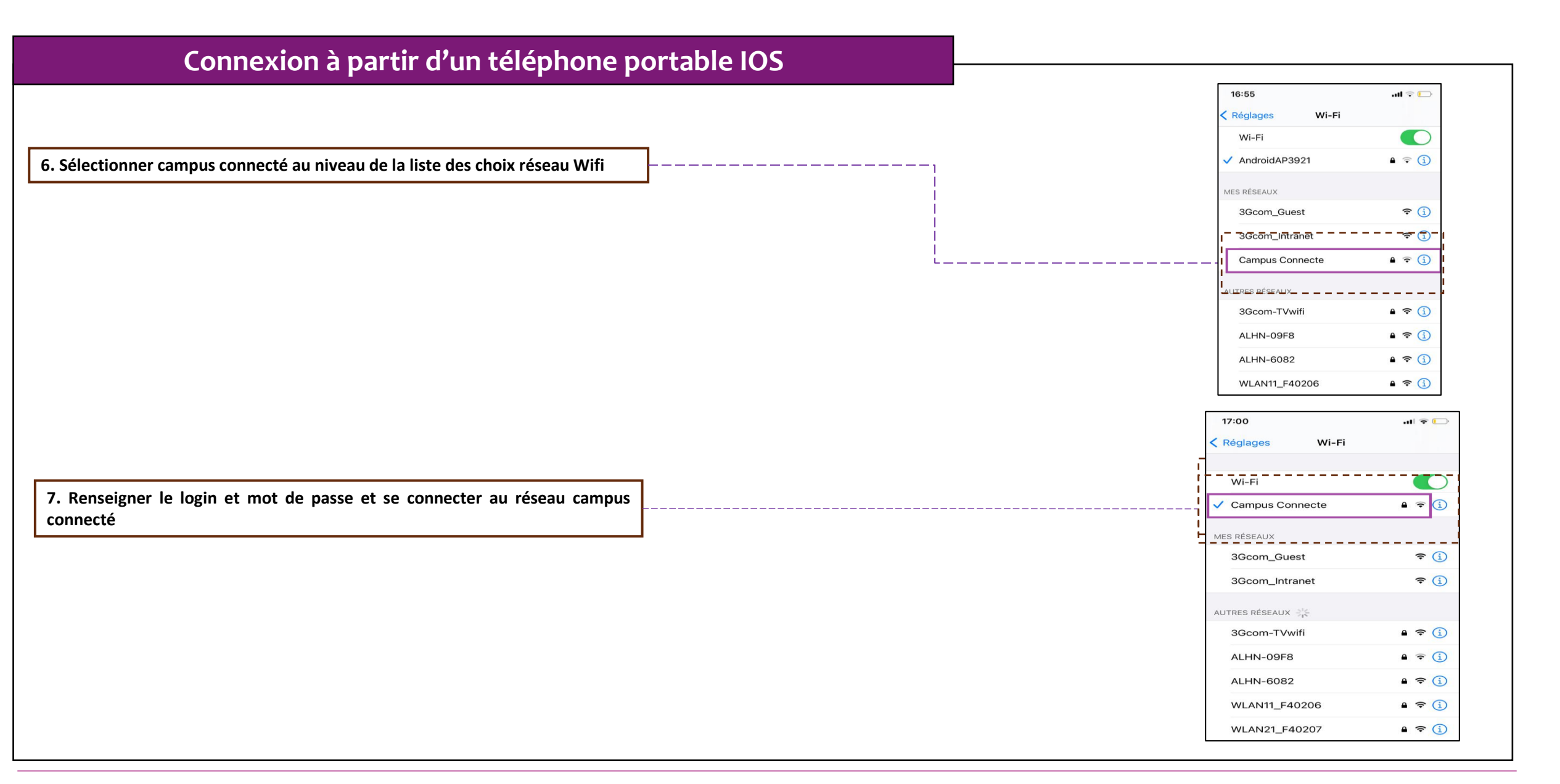